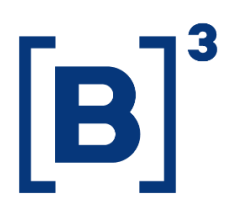

# **RANKING DE NEGOCIAÇÃO DIRETA**

**DATAWISE** Dashboards

[Data de Publicação]

B3.COM.BR

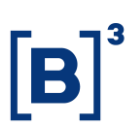

### **SUMÁRIO**

- 1 DESCRIÇÃO DO PRODUTO DENTRO DA FAMÍLIA DATAWISE ........... ERRO! INDICADOR NÃO DEFINIDO.
- 2 DESCRIÇÃO DO DASHBOARD RANKING DE NEGOCIAÇÃO DIRETA .......3

DATAWISE DASHBOARDS

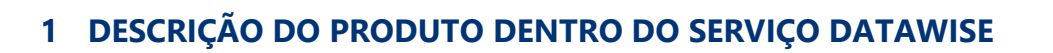

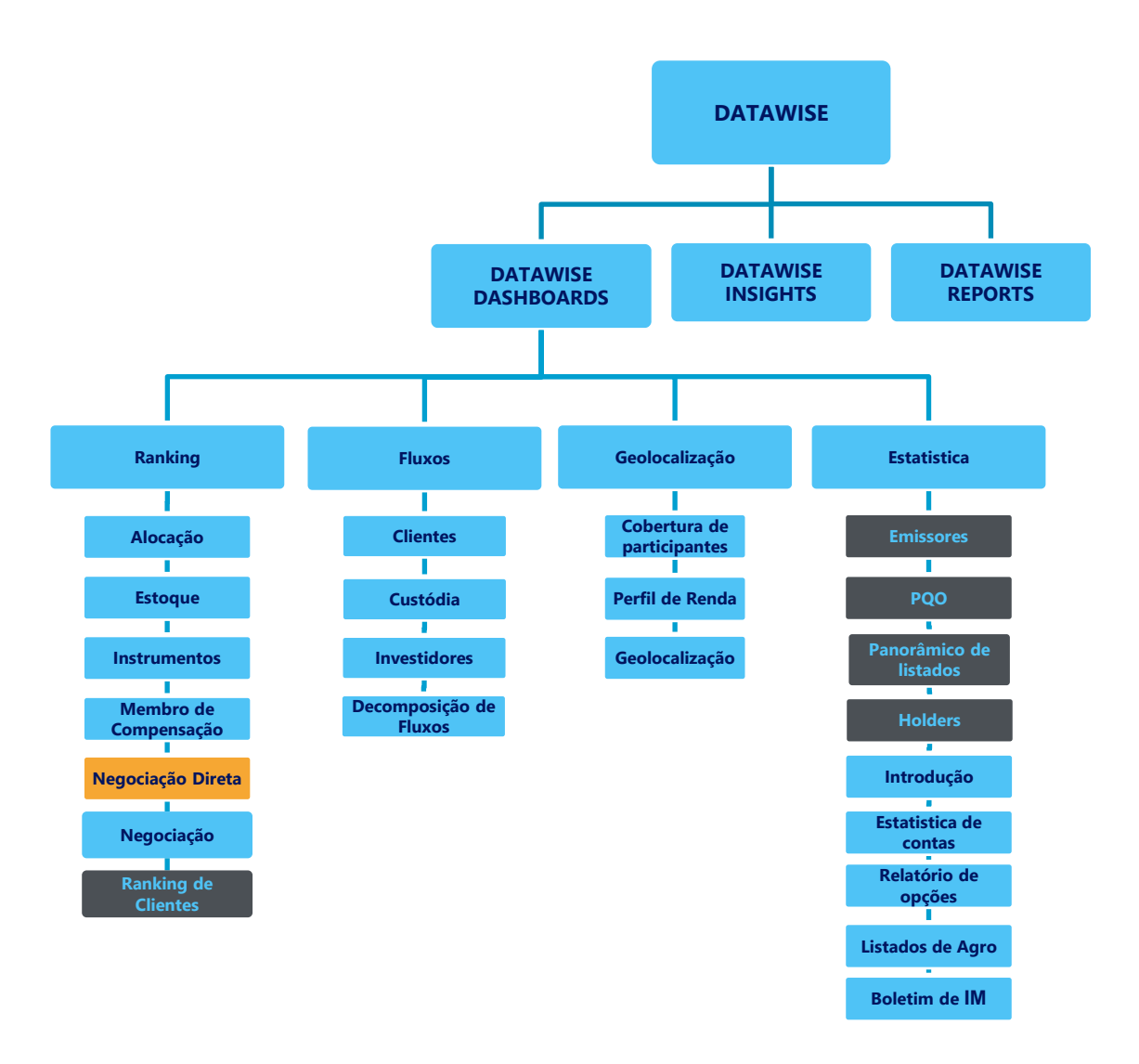

\*Os dashboards em cinza são específicos para um tipo de contratante como, por exemplo, o Dashboard de Emissores e Holders são destinados para empresas listadas, o PQO para corretoras e Panorâmico de listados e Ranking Clientes para Buyside.

O produto DATAWISE foi criado pela B3 com o intuito de ajudar seus clientes nas tomadas de decisões estratégias consolidando diversas informações confiáveis e/ou sensíveis na forma de painéis interativos (DATAWISE Dashboard e Insights) e de relatórios (DATAWISE Reports). É válido ressaltar que, de acordo

### RANKING DE NEGOCIAÇÃO DIRETA DATAWISE DASHBOARDS

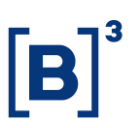

com a Política Comercial do serviço DATAWISE, não é permitida a distribuição ou redistribuição das informações contidas no serviço.

Cada um desses módulos pode ser contratado separadamente assim como os seus produtos (dashboards e relatórios individuais), de acordo com o desejo e necessidade dos clientes. Os painéis do Dashboards são painéis interativos e mais utilizados para análises do comportamento do segmento de ações, derivativos e futuros e aluguéis de ações. Por sua vez, os Insights também são painéis interativos, mas mais utilizados para análises do comportamento da pessoa física, enquanto os Reports são os relatórios com dados brutos (Data Report) ou relatórios trabalhados (Market Report), para análise de dados de negociação e pós-negociação de ativos, principalmente, do mercado de balcão.

Nesse manual iremos mostrar o layout, as informações contidas e os filtros do dashboard de Ranking de Negociação Direta, que está presente no módulo DATAWISE Dashboards.

### 2 DESCRIÇÃO DO DASHBOARD RANKING DE NEGOCIAÇÃO DIRETA

O Ranking de Negociação Direta mostra todo o volume financeiro negociado na Bolsa, dentro da própria corretora - compras e vendas sendo feitas através de ordens diferentes de um mesmo participante - para os mercados de Ações (antigo Bovespa), de Derivativos e Futuros (antigo BMF) e Aluguel de ações (antigo BTB).

O dashboard está dividido em dois painéis que permitem acompanhar as corretoras com maior volume de negociação direta e a sua evolução ao longo do tempo. A informação pode ser filtrada por mercadoria, instrumento e tickers. Categoria de investidor não está disponível por questões de compliance.

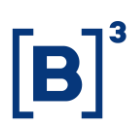

### 2.1 Painel Negociação Direta

Este painel traz:

- Uma visão geral de rankings de negociação realizado dentro da corretora;
- O ranking das corretoras por montante financeiro negociado.

| DATAWISE<br>Dowered by 03 |                   |                               |                               | Ran                            | king de N            |               | ção Direta<br>Nidado            | a - Bovesj          | Da            |                           |                       |                   |
|---------------------------|-------------------|-------------------------------|-------------------------------|--------------------------------|----------------------|---------------|---------------------------------|---------------------|---------------|---------------------------|-----------------------|-------------------|
|                           |                   |                               | Me<br>Volu                    | <b>rcado</b><br>me Financeiro: |                      | 824,363.8M    | Mercado AE<br>Volume Financeiro | <b>DTV</b>          | 35,841.9M     | Ranking<br>Volume Finance | eiro:                 | 824,363.81        |
|                           |                   |                               |                               |                                |                      | Filtros       |                                 |                     |               | Peri                      | iodo da Base: 8/28/20 | 017 à 3/27/2020 🧃 |
| Moeda<br>R\$              | •                 | Métricas<br>Volume Financeiro | Perío<br>• Últin              | do<br>105 30 dias              | Data Início 1/2/2019 |               | Data Fim<br>1/2/2019            | Mercadori<br>(Tudo) | a<br>•        | Vencimento<br>(Tudo)      | Ticke                 | er<br>0) •        |
|                           |                   |                               |                               |                                | Últimos 3            | 0 dias: 2/2   | 6/2020 à 3/2                    | 7/2020              |               |                           |                       |                   |
|                           |                   | Instrum                       | nento (clique j               | ara filtrar)                   |                      |               |                                 |                     | Ranking N     | legociação                |                       |                   |
|                           | EXERCIC           | VISTA<br>O DE VENDA           | 7                             | 27.7 bi<br>5.3 bi              | 88%<br>4%            |               |                                 | 57 Participante     | s             |                           | Percentual            | % Acumulado       |
|                           | INTEGR. E RESGATE |                               | 2                             | 7.2 bi                         | 3%                   |               | XPINVESTIMENT                   | DS CCTVM S/A        |               | 1°<br>100.1 bi            | 12%                   | 12%               |
| OPCAO DE VENDA<br>TERMO   |                   | <b>2</b><br>6                 | 1.8 bi<br>6 bi                | 3%<br>1%                       |                      | CREDIT SUISSE | (BRASIL) S.A.<br>CTVM           |                     | 2º<br>92.9 bi | 11%                       | 23%                   |                   |
| OPCAO DE COMPRA           |                   | <b>5</b>                      | 3 bi<br>3.7 mi                | 1%<br>0%                       |                      | UBS BRAS      | SIL CCTVM S/A                   |                     | 3º<br>81.4 bi | 10%                       | 33%                   |                   |
|                           |                   | Núm. de Ne                    | <b>igócios</b> (Seleci        | one para filtrar)              |                      |               | MORGAN STAN                     | LEY CTVM S/A        | 7             | 4º<br>8.2 bi              | 9%                    | 43%               |
| 711.7K                    |                   |                               |                               |                                |                      |               | IDE                             | AL CTVM S.A.        | 5°<br>61.5 b  |                           | 7%                    | 50%               |
|                           | 487.1K            |                               |                               |                                |                      |               | BTG PACTI                       | UAL CTVM S/A        | 6º<br>53.0 bi |                           | 6%                    | 57%               |
|                           |                   |                               |                               |                                |                      |               | J.P. MORG                       | GAN CCVM S/A        | 7°<br>41.8 bi |                           | 5%                    | 62%               |
|                           |                   | 47.3K                         | 108.3K                        | 40.0K                          | 11.8K                | 17.2K         |                                 | ITAU CV S/A         | 8°<br>38.1 bi |                           | 5%                    | 66%               |
| Total                     | 0 -  50           | 50 -  100<br>Faixas de V      | 100 -  1.000<br>/olume Einani | 1.000 -  5.000                 | 5.000 -  10.000      | >10.000       | BRADES                          | SCO S/A CTVM        | 9°<br>36.4 bi |                           | 4%                    | 71%               |

### 2.2 Painel Série Temporal

A comparação é feita com base em até três participantes em uma linha temporal, que mostra a posição do participante em no gráfico do montante negociado dentro da própria corretora.

## **RANKING DE NEGOCIAÇÃO DIRETA**

DATAWISE DASHBOARDS

|                                                                               | 33                           |               | Ra                    | nking                | de Nego<br>Posição no Ra      | <b>ciaçã</b><br>anking ao | o Direta -<br>longo do tempo   | Bove          | spa                            |               |                             |                       |                           |
|-------------------------------------------------------------------------------|------------------------------|---------------|-----------------------|----------------------|-------------------------------|---------------------------|--------------------------------|---------------|--------------------------------|---------------|-----------------------------|-----------------------|---------------------------|
| Intervalo de datas do Ranking<br>May 2018 Ju                                  | Mercadori<br>ine 2019 (Tudo) | ia            |                       | nstrumento<br>(Tudo) |                               | Tick                      | er<br>do)                      | ·             | Vencimento<br>(Tudo)           |               | Part<br>• (Tuc              | icipantes Disp<br>10) | ooníveis                  |
| Participante 1<br>XP INVESTIMENTOS CCTVM S/A<br>XP INVESTIMENTOS CCTVM<br>S/A | 2°<br>32.9 bi                | 20<br>25.2 bi | 2°<br>30.3 bi         | 2°<br>21.8 bi        | 20<br>44.8 bi                 | 20<br>33.5 bi             | 2°<br>34.5 bi                  | 2°<br>44.3 bi | 1º<br>48.5 bi                  | 10<br>41.1 bi | 10<br>43.5 bi<br>April 2019 | 10<br>40.6 bi         | 1°<br>39.5 bi             |
| Participante 2<br>MORGAN STANLEY CTVM S/A                                     |                              |               |                       |                      |                               |                           |                                |               |                                |               |                             |                       |                           |
| MORGAN STANLEY CTVM<br>S/A                                                    | 3°<br>30.1 bi<br>June 2018   | 39<br>20.9 bi | 29.1bi<br>August 2018 | 3°<br>17.0 bi        | 4°<br>34.9 bi<br>October 2018 | 3°<br>33,0 bi             | 3°<br>27.6 bi<br>December 2018 | 4°<br>34.5 bi | 3°<br>32,2 bi<br>February 2019 | 4°<br>27.0 bi | 4°<br>25.1bi<br>April 2019  | 2°<br>83.4 bi         | 2°<br>27.5 b<br>June 2019 |
| Participante 3<br>CREDIT SUISSE (BRASIL) S.A. CI                              | TVM                          |               |                       |                      |                               |                           |                                |               |                                |               |                             |                       |                           |
| CREDIT SUISSE (BRASIL)<br>S.A. CTVM                                           | 4°<br>23.6 bi                | 4°<br>15.5 bi | <b>4°</b><br>25.0 bi  | 4°<br>14.8 bi        | 3°<br>35,4 bi                 | <b>4°</b><br>24.7 bi      | 4°<br>27.3 bi                  | 3°<br>37.1 bi | 4°<br>31.0 bi                  | 3°<br>31,1 bi | 3°<br>27.9 bi               | <b>4°</b><br>27.5 bi  | 3°<br>26.4 b              |
|                                                                               | June 2018                    |               | August 2018           |                      | October 2018                  |                           | December 2018                  |               | February 2019                  |               | April 2019                  |                       | June 2019                 |

### **3 FILTROS DISPONÍVEIS**

#### 3.1 Moeda

| Moeda |   |
|-------|---|
| R\$   | • |

**Moeda** – possibilidade de escolher, nas visões disponíveis, a moeda, sendo as opções BRL ou USD. A cotação é a de fechamento do dia observado.

### 3.2 Métricas

Métricas Volume Financeiro (R\$) 🔹

**Métricas** – Volume Financeiro e Quantidade de ações são as métricas disponíveis para visualização no Dash.

Para Derivativos e Futuros (antigo segmento BM&F) – utilize quantidade de contratos para uma análise mais assertiva.

# RANKING DE NEGOCIAÇÃO DIRETA

DATAWISE DASHBOARDS

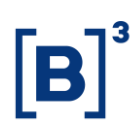

### 3.3 Período

| Período         |   |
|-----------------|---|
| Últimos 30 dias | • |

**Período** – base completa disponível de 25/08/2017 a 24/03/2020. A última data estará entre D-2 e D-3.

Ao escolher a opção de **seleção de datas** no filtro de período ele permite escolher data início e data fim.

| Data Início | Data Fim  |  |  |  |
|-------------|-----------|--|--|--|
| 7/1/2019    | 7/31/2019 |  |  |  |

Ao escolher a opção de **últimos 30 dias** ele trará informações dos últimos 30 dias corridos.

### 3.4 Mercadoria

| Mercadoria |   |
|------------|---|
| (Tudo)     | • |

**Mercadoria** – permite que o usuário escolha uma mercadoria específica. Normalmente a mercadoria são as quatro primeiras letras que compõem o instrumento, incluindo ações à vista, opções e termos.

### 3.5 Vencimento

| Vencimento |   |
|------------|---|
| (Tudo)     | • |

### RANKING DE NEGOCIAÇÃO DIRETA DATAWISE DASHBOARDS

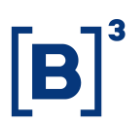

**Vencimento** – valido para opções de compra e venda e seus respectivos exercícios, permite escolher datas com vencimentos específicos. Ao escolher 9999-12-31 (default), são excluídos esses instrumentos da análise.

### 3.6 Tickers

| Tickers |   |
|---------|---|
| (Tudo)  | • |

**Ticker** – permite escolher o ticker da ação que será analisada. Estarão disponíveis todos os ativos negociados na data de análise. Você pode escolher visualizar tanto um por vez, quanto todo o mercado. Para isso, basta retirar o filtro.

### 3.7 Instrumento

| Instrumento (clique para filtrar) |                  |     |  |  |  |  |  |
|-----------------------------------|------------------|-----|--|--|--|--|--|
| VISTA                             | <b>1</b> 52.3 bi | 89% |  |  |  |  |  |
| EXERCICIO DE VENDA                | 6.9 bi           | 4%  |  |  |  |  |  |
| INTEGR. E RESGATE                 | <b>5</b> .7 bi   | 3%  |  |  |  |  |  |
| OPCAO DE VENDA                    | 4.5 bi           | 3%  |  |  |  |  |  |
| TERMO                             | 1.4 bi           | 1%  |  |  |  |  |  |
| OPCAO DE COMPRA                   | <b>1</b> .1 bi   | 1%  |  |  |  |  |  |
| EXERCICIO DE COMPRA               | <b>1</b> 7.7 mi  | 0%  |  |  |  |  |  |
|                                   |                  |     |  |  |  |  |  |

**Instrumento** – os diferentes tipos de instrumentos estão disponíveis para filtro e podem acabar sendo excluídos caso um filtro anterior tenha sido selecionado (Ex: ao selecionar o ticker PETR4, só aparecerá Instrumento à Vista). Caso seja escolhido um filtro de instrumento antes dos demais, mercadorias e tickers serão filtrados da mesma forma que o exemplo anterior.

Assim como o filtro de Categoria Investidor, ao clicar e manter pressionada a tecla "*Ctrl*", é possível selecionar mais de um instrumento ao mesmo tempo.

### 3.8 Tipo de Negócio

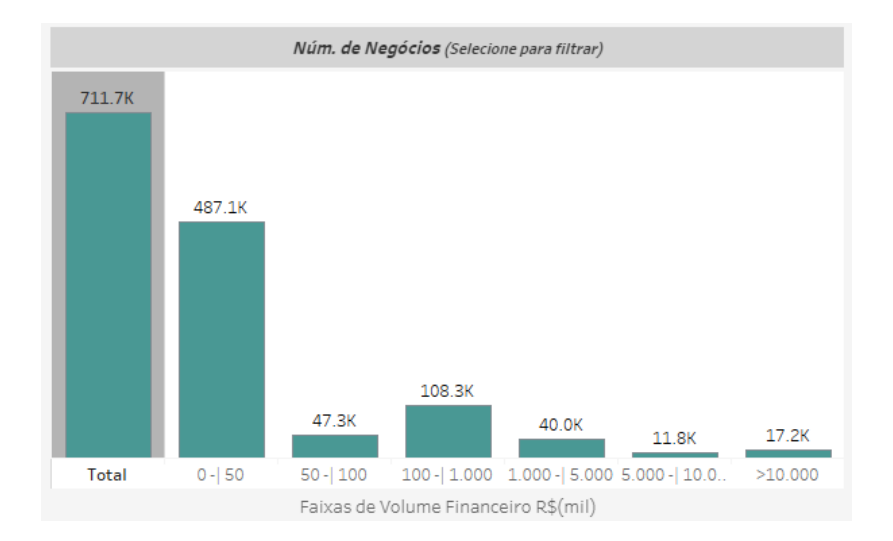

**Número de Negócios** – separa, em faixas de volume financeiro (0 a 50; 100 a 1000; 1000 a 5000; 5000 a 10000; acima de 10000) o número de negócios.

Dessa forma, por exemplo, o número de negócios feito entre 100 mil reais e 1 milhão de reais foi de 108.3 mil. Ao clicar nas faixas, os valores e filtros são recalibrados.

Para Derivativos e Futuros (antigo segmento BM&F), é usado o volume de contratos ao invés de volume financeiro.

### **4 EQUIPES DE ATENDIMENTO**

Dê um passo importante e otimize a sua tomada de decisão com nossos produtos e caso de dúvidas contate a nossa equipe.

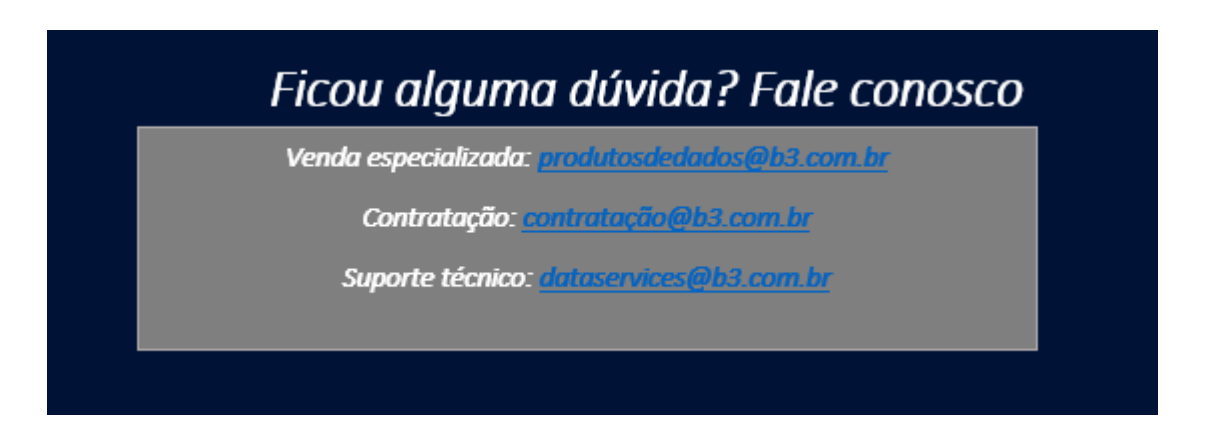